# 金沢市

# ひとい親家庭等医療費助成制度

# 自己負担額支払明細書入力シート 操作マニュアル

# 石川県国民健康保険団体連合会

《 医療費自己負担額支払明細書入力シート ー目次-》

# <第1章> 共通事項説明

| 1.1 本   | システムの注意点                | ••• | 1  |
|---------|-------------------------|-----|----|
| 1.2 入   | 、力項目について                |     |    |
| 1. 2. 1 | 基本情報入力項目                |     | 2  |
| 1. 2. 2 | ひとり親家庭等医療費明細入力項目        |     | 3  |
| 1.3 E>  | cel2007での操作             |     | 4  |
| 1.4 E>  | ccel2013での操作            |     | 5  |
| く第2:    | 章> 各画面操作説明              |     |    |
| 2.1 基   | 本情報入力画面                 |     | 6  |
| 2. 2    | フォルダ参照ウィンドウ             |     | 7  |
| 2. 3    | 医療費自己負担額支払明細入力サブメニュー    |     | 8  |
| 2. 4    | ひとり親家庭等医療費自己負担額支払明細入力画面 |     | 9  |
| 2. 5    | 医療費自己負担額支払明細書印刷         |     | 10 |
| 2. 6    | 医療費自己負担額支払明細CSVファイル出力   |     | 11 |
| 2.7     | 医療費自己負担額支払明細データー括初期化    |     | 12 |

### 1.共通事項説明

#### 1.1本システムの注意点

#### 〇マシン条件

Excel 2003がインストールされている。
 (セキュリティレベルが「中」等で、マクロが実行できる状態である。)
 ※Excel 2007で操作をされる方は、5頁の「OExcel 2007での操作」をご一読ください。
 ※Excel 2013で操作をされる方は、6頁の「OExcel 2013での操作」をご一読ください。

〇システム起動方法

- 1. Excelを起動し、メニューの[ファイル]-[開く]から「医療費自己負担額.XLS」を選択します。 または、Windows画面より、「医療費自己負担額.XLS」のアイコンをダブルクリックします。 (Windowsの設定により多少操作の違いがあります。)
- システム起動時「医療費自己負担額.XLSはマクロを含んでいます。…」(セキュリティレベル「中」の場合)のメッセージが表示されますが、必ず「マクロを有効にする」を選択してください。
   ※他のメッセージが表示される場合は、セキュリティレベルを確認し、設定をし直して下さい。
   (Excelメニュー[ツール]→[マクロ]→[セキュリティ])
- 3. 医療費自己負担額支払明細書画面が表示されます。

#### ※本システム起動と同時に他のExcelが起動していると、処理時にエラーが起こる等不具合が発生します 。必ず、他のExcel表を閉じてから、システムを起動して下さい。また、本システム起動中に他のExcel 表を開かないで下さい。

〇システム終了方法

- 1. メニューの「終了」ボタン、またはウィンドウ右上の「×」をクリックします。
- システムを終了しますか」のメッセージが表示されますので、「はい」をクリックします。
   この時点で「上書き保存」されます。
- 3. 該当月の業務が終了し保存したい場合は、ファイルのコピーを行ない保存してください。

# 1.2入力項目について

# 1.2.1基本情報入力項目

|   | 1 + 15 12 |                                    |  |  |
|---|-----------|------------------------------------|--|--|
|   | 人刀項日      | 入刀利限                               |  |  |
| 1 | 市町コード※    | ・「172014」(金沢市)固定                   |  |  |
| 2 | 医療機関コード※  | ・半角数字10桁で入力。                       |  |  |
|   |           | 県番号2桁+点数表1桁+地区2桁+番号4桁+検証1桁         |  |  |
|   |           | 県番号「17」(石川県)固定                     |  |  |
|   |           | 点数表 1:医科 3:歯科 4:調剤                 |  |  |
| 3 | 所在地       | (明細書印刷で使用)                         |  |  |
| 4 | 名称        | (明細書印刷で使用)                         |  |  |
| 5 | 開設者       | (明細書印刷で使用)                         |  |  |
| 6 | 電話        | (明細書印刷で使用)                         |  |  |
| 7 | 請求年月※     | ・半角数字5桁で入力。                        |  |  |
|   |           | 元号1桁+年(和暦)2桁+月2桁                   |  |  |
|   |           | 元号 1:明治 2:大正 3:昭和 4:平成 5:令和        |  |  |
|   |           | ex. 令和5年1月→50501                   |  |  |
| 8 | 提出年月日※    | ・半角数字7桁で入力。                        |  |  |
|   |           | 元号1桁+年(和暦)2桁+月2桁+日2桁               |  |  |
|   |           | 元号 1:明治 2:大正 3:昭和 4:平成 5:令和        |  |  |
|   |           | ex. 令和5年1月 6日→5050106              |  |  |
| 9 | CSV 保存先※  | ・CSV 出力で出力するパス名を選択                 |  |  |
|   |           | ・「CSV 出力処理」実行時、指定パスに以下の規則で CSV ファイ |  |  |
|   |           | ルが作成されます。                          |  |  |
|   |           | ファイル名…[請求年月]+[医療機関コード]+[種別]+".csv" |  |  |
|   |           | (種別)ひとり親家庭等:3                      |  |  |
|   |           |                                    |  |  |
|   |           |                                    |  |  |

※は、入力必須項目です。

# 1.2.2ひとり親家庭等医療費明細入力項目

|    | 入力項目     | 入力制限                        |
|----|----------|-----------------------------|
| 1  | 資格証番号※   | ・半角数字7桁で入力。(前ゼロ埋めで入力)       |
| 2  | 枝番※      | ・半角数字2桁で入力。(前ゼロ埋めで入力)       |
| 3  | 保険者番号※   | ・半角数字4~8桁で入力。               |
| 4  | 氏名       | ・全角文字10文字以内で入力。             |
| 5  | 生年月日     | ・半角数字7桁で入力。                 |
|    |          | 元号1桁+年(和暦)2桁+月2桁+日2桁        |
|    |          | 元号 1:明治 2:大正 3:昭和 4:平成 5:令和 |
|    |          | ex. 平成10年9月30日→4100930      |
| 6  | 入院・外来の別※ | ・半角数字1桁で入力。                 |
|    |          | 1:入院 2:外来                   |
| 7  | 割合※      | ・受給者自己負担割合。                 |
|    |          | (3割固定)                      |
| 8  | 日数※      | ・入院日数。                      |
|    |          | 半角数字2桁以内で入力。                |
| 9  | 保険点数※    | ・レセプトで請求する医療保険適用の総点数。       |
|    |          | 半角数字6桁以内で入力。                |
| 10 | 自己負担支払額※ | ・受給者が窓口で支払った額               |
|    |          | 半角数字6桁以内で入力。                |
| 11 | 診療年月※    | ・半角数字5桁で入力。                 |
|    |          | 元号1桁+年(和暦)2桁+月2桁            |
|    |          | 元号 1:明治 2:大正 3:昭和 4:平成 5:令和 |
|    |          | ex. 令和5年1月→50501            |

※は、入力必須項目です。

# 1.3 Excel2007での操作

| 本システムは、Excel XP、Excel 2003用として開発されております。<br>そのため、Excel 2007で使用した場合、メニュー表示がXP、2003の場合と違ってきます。                                                                                                    |  |  |  |
|----------------------------------------------------------------------------------------------------|--|--|--|
| (1)「医療費自己負担額.XLS」を開きます。<br>(2)「マクロ」が無効の状態で開かれますので、セキュリティ警告の[オプション]をクリックします。                                                                                                    |  |  |  |
| セキュリティの警告 マクロが無効にされました。     オプション…                                                                                                    |  |  |  |
| (3)セキュリティオプションで「このコンテンツを有効にする」を選択し、[OK]をクリックして下さい<br>。                                                                                                    |  |  |  |
| Microsoft Office セキュリティオブション       ? ×         ・       セキュリティの警告 - マクロ                                                                                                    |  |  |  |
| マクロ<br>マクロが無効にされました。これらのマクロには、ウイルスが含まれているか、その他セキュリティ<br>上の危険性がある可能性があります。このファイルの発行元が信頼できない場合は、このコ<br>シテンツを有効にしないでください。<br>警告:このコンテンツの留行元が信頼できるかどうかを確認することはできません。このコンテ<br>ツが重要な機能を備えており、発行元が信頼できる場合を除き、このコンテンツは無効の<br>ままにしてください。<br>詳細性登組<br>ファイルのパス:<br>③ 不明ねコンテンツから保護する (推奨)(P) |  |  |  |
| <ul> <li>このコンテンツを有効にする(E)</li> <li>セキュリティセンターを閉く</li> <li>OK</li> <li>キャンセル</li> </ul>                                                                                                    |  |  |  |
| (4) リボンの[アドイン]タブの中に本システムのメニューが表示されます。<br>本メニューで、システムの操作を行って下さい。                                                                                                    |  |  |  |
| ファイル ホーム 挿入 ページレイアウト 数式 データ 校閲 表示 アドイン                                                                                                    |  |  |  |
| 終 了 子ども医療費入力 ひとり親家庭医療費入力                                                                                                    |  |  |  |
| ユーザー設定のツール バー                                                                                                    |  |  |  |
|                                                                                                    |  |  |  |
|                                                                                                    |  |  |  |

٦

# 1.4 Excel2013での操作

| 本システムは、Excel XP、Excel 2003用として開発されております。<br>そのため、Excel 2013で使用した場合、メニュー表示が異なる場合があります。 |  |  |  |
|---------------------------------------------------------------------------------------|--|--|--|
| (1)「医療費自己負担額.XLS」を開きます。<br>(2)セキュリティ警告が表示されますので[コンテンツの有効化]をクリックします。                   |  |  |  |
| セキュリティの警告 マクロが無効にされました。     オプション…                                                    |  |  |  |
| (3)リボンの[アドイン]タブの中に本システムのメニューが表示されます。<br>本メニューで、システムの操作を行って下さい。                        |  |  |  |
| ファイル ホーム 挿入 ページレイアウト 数式 データ 校閲 表示 アドイン                                                |  |  |  |
| 終 了 子ども医療費入力 ひとり親家庭医療費入力                                                              |  |  |  |
| ユーザー設定のツール バー                                                                         |  |  |  |
|                                                                                       |  |  |  |
|                                                                                       |  |  |  |
| ☆Excelのバージョンによりセキュリティ警告画面が異なる場合があります。コンテンツの有効化、<br>マクロの有効化を選択してください。                  |  |  |  |
|                                                                                       |  |  |  |
|                                                                                       |  |  |  |
|                                                                                       |  |  |  |
|                                                                                       |  |  |  |
|                                                                                       |  |  |  |
|                                                                                       |  |  |  |

٦

### 2各画面操作説明

#### 2.1基本情報入力画面

| 画面名 | 基本情報入力画面 |
|-----|----------|
|     |          |

終了子ども医療費入力 ひとり親家庭医療費入力

ユーザー設定のツール バー

# 医療費自己負担額支払明細書

| 基本情報    |                                                     |        |    |
|---------|-----------------------------------------------------|--------|----|
| 市町コード   |                                                     | 172014 |    |
| 医療機関コード | 県番号(2)+点数表(1)+地区(2)+番号(4)+検証(1)<br>点数表 1医科、3:歯科、4調剤 |        |    |
| 医療機関所在地 |                                                     |        |    |
| 名称      |                                                     |        |    |
| 開設者     |                                                     |        |    |
| 電話      |                                                     |        |    |
| 請求年月    | 元号和暦(3)+月(2)<br>(元号:令和→5 例:50105)                   |        |    |
| 提出年月日   | 元号和暦(3)+月(2)+日(2)<br>(元号:令和→5 例:5010520)            |        |    |
| CSV保存先  |                                                     | C:¥    | 参照 |

#### (操作説明)

初めに本画面より「基本情報」を入力します。請求年月、提出年月日は毎月変更してください。
 各項目の入力制限は、「共通事項説明」の1.2.1から記載されている「各項目入力制限」のとおりです。

【参照】・・・「フォルダ参照ウィンドウ」が表示されます。CSVデータを保存する場所を指定します。

# (メッセージ説明) ・「…桁で入力して下さい」 →入力されたデータが、入力制限された桁数の範囲にないか、入力制限 された文字種の範囲にありません。 ・「正しい日付を入力して下さい」→日付の入力が間違っています。

# 2.2フォルダ参照ウィンドウ

フォルダ参照ウィンドウ

| <br>フォルダの参照                                                                                                    | ? 🗙   |
|----------------------------------------------------------------------------------------------------|-------|
| CSVファイルの保存フォルダを指定してください<br>マイ コンピュータ<br>ヨ ふ 35 インチ FD (A:)<br>ヨ → ローカル ディスク (C:)<br>ヨ → ローカル ディスク (D:)<br>ヨ → ローカル ディスク (D:)<br>ヨ → ローカル ディスク (D:)<br>ヨ → ローカル ディスク (D:)<br>ヨ → ローカル ディスク (D:)<br>ヨ → ローカル ディスク (D:)<br>ヨ → ローカル ディスク (D:) |       |
| 新しいフォルダの作成(M) OK                                                                                                    | キャンセル |

| (操作説明               | 月)                               |                               |                           |            |
|---------------------|----------------------------------|-------------------------------|---------------------------|------------|
| CSV保存5<br>保存する      | もパスの指定を行<br><sup>、</sup> ライブ、フォル | います。<br>ダを選択してOKをクリック         | することにより、指定されま             | きす。        |
| ・[新しい               | フォルダの作成]                         | ・・・選択されているドラ                  | イブ、フォルダの中に新しい             | フォルダを作成します |
| 。<br>・[OK]<br>・[キャン | セル]                              | ・・・選択されているフォル<br>・・・処理をせずウィンド | ルダをCSV保存先に登録しま<br>うを閉じます。 | す。         |
|                     |                                  |                               |                           |            |

(メッセージ説明)

# 2.3医療費自己負担額支払明細入力サブメニュー

| 画面名 | 医療費自己負担額システムメニュー |
|-----|------------------|
|     |                  |

| <br>       |                                          |
|------------|------------------------------------------|
| (操作説明)     |                                          |
| 「医療費自己負担額」 | の切替は、画面上段に表示されている本メニューより行います。            |
| メニューボタンをクリ | リックすることにより、「子ども医療費」「ひとり親家庭医療費」の明細書入力画面を表 |
| 示します。      |                                          |
|            |                                          |
| ・[戻る]      | ・・・「基本情報入力画面」に戻ります。                      |
| ・[明細書印刷]   | ・・・表示されている種別の明細データを集計し、明細書を印刷します。        |
| ・[CSV出力]   | ・・・表示されている種別の明細データを集計し、CSVファイルに出力します。    |
| •[一括初期化]   | ・・・表示されている種別の明細データを一括削除します。              |

(メッセージ説明)

・「値を修正して下さい」→間違った値を入力したまま、各ボタンをクリックすると表示されます。 正しい値を入力するか、入力データを消去して下さい。

#### 2.4ひとり親家庭等医療費自己負担額支払明細入力画面

画面名

ひとり親家庭等医療費自己負担額支払明細入力画面

|    | ひとり親い                                       | 家庭等图              | 医療費自己負   | 担額又                                             | を払り             | 明細                     | 書                        |                                         |                              |                                          |
|----|---------------------------------------------|-------------------|----------|-------------------------------------------------|-----------------|------------------------|--------------------------|-----------------------------------------|------------------------------|------------------------------------------|
|    | ※(注意)空白行があると、それ以降の行は「明細書印刷」「CSV出力」で処理されません。 |                   |          |                                                 |                 |                        |                          |                                         |                              |                                          |
| NO | 資格証番号                                       | 保険者番号             | 氏名       | 生年月日                                            | 入院・<br>外来の<br>別 | 割合                     | 日数                       | 保険点数                                    | 自己負担<br>支払額                  | 診療年月                                     |
|    | 数字9桁<br>(前ゼロ有り)                             | 数字4~8桁<br>(前ゼロ有り) | 全角10文字以内 | 元号和暦(3)+<br>月(2)+日(2)<br>(元号:令和→5<br>例:5010501) | 1:入院<br>2:外来    | 受給者<br>の自己<br>負担割<br>合 | 入院<br>日数<br>(数字2<br>桁以内) | レセプトで請求<br>する医療保険<br>適用の総点数<br>(数字6桁以内) | 受給者が窓口<br>で支払った額<br>(数字6桁以内) | 元号和暦(3)+<br>月(2)<br>(元号:令和→5<br>例:50105) |
| 1  |                                             |                   |          |                                                 |                 |                        |                          |                                         |                              |                                          |
| 2  |                                             |                   |          |                                                 |                 |                        |                          |                                         |                              |                                          |
| 3  |                                             |                   |          |                                                 |                 |                        |                          |                                         |                              |                                          |
| 4  |                                             |                   |          |                                                 |                 |                        |                          |                                         |                              |                                          |
| 5  |                                             |                   |          |                                                 |                 |                        |                          |                                         |                              |                                          |
| 6  |                                             |                   |          |                                                 |                 |                        |                          |                                         |                              |                                          |
| 7  |                                             |                   |          |                                                 |                 |                        |                          |                                         |                              |                                          |
| 8  |                                             |                   |          |                                                 |                 |                        |                          |                                         |                              |                                          |
| 9  |                                             |                   |          |                                                 |                 |                        |                          |                                         |                              |                                          |
| 10 |                                             |                   |          |                                                 |                 |                        |                          |                                         |                              |                                          |
| 11 |                                             |                   |          |                                                 |                 |                        |                          |                                         |                              |                                          |
| 12 |                                             |                   |          |                                                 |                 |                        |                          |                                         |                              | L                                        |
| 13 |                                             |                   |          |                                                 |                 |                        |                          |                                         |                              |                                          |
| 14 |                                             |                   |          |                                                 |                 |                        |                          |                                         |                              |                                          |
| 15 |                                             |                   |          |                                                 |                 |                        |                          |                                         |                              | ļ                                        |
| 16 |                                             |                   |          |                                                 |                 |                        |                          |                                         |                              |                                          |
| 17 |                                             |                   |          |                                                 |                 |                        |                          |                                         |                              |                                          |

(操作説明)

・本画面より「ひとり親家庭等医療費自己負担額支払明細データ」を入力します。

・各項目の入力制限は、「共通事項説明」の「各項目入力制限」のとおりです。

| (メッセージ説明)           |                                                      |
|---------------------|------------------------------------------------------|
| ・「…桁で入力して下さい」       | →入力されたデータが、入力制限された桁数の範囲にないか、入<br>力制限された文字種の範囲にありません。 |
| ・「正しい日付を入力して下さい」    | →日付の入力が間違っています。                                      |
| ・「入院以外の場合日数は入力できません | o                                                    |
| 日数を消去しますか」          | →[日数]が既に入力されていて[入院・外来の別]を「2:外来」に                     |
|                     | 変更した場合、表示されます。[日数]を消去する場合は、「は                        |
|                     | い」、[1:入院]に戻す場合は、「いいえ」を選択して下さい。                       |
| ・「入院以外の場合は、入力できません」 | →[入院・外来の別]が[1:入院]でないときに日数が入力されました                    |
| 0                   |                                                      |

#### 2.5 医療費自己負担額支払明細書印刷

| 画面名 | 医療費自己負担額支払明細書印刷 |  |  |
|-----|-----------------|--|--|
|     |                 |  |  |
|     |                 |  |  |
|     |                 |  |  |
|     |                 |  |  |
|     | 明細書印刷 ×         |  |  |
|     | 明細データを印刷します     |  |  |
|     | (はい(Y) いいえ(N)   |  |  |
|     |                 |  |  |
|     |                 |  |  |
|     |                 |  |  |

(操作説明)

- ・表示されている種別の「医療費自己負担額支払明細書」の印刷を行います。
- ・「医療費自己負担額支払明細入力サブメニュー」より「明細書印刷」ボタンをクリックすることにより本 メッセージが表示されます。

※必須項目の入力有無チェックをせず、そのまま印刷がされます。
 ※[医療証番号](「ひとり親家庭等」の場合は、[資格証番号][枝番])[保険者番号][入院・外来の別][診療年月]が同じデータは、[日数][保険点数][自己負担支払額]を集計し、1件として印刷されます。
 ※必須項目の全てが入力されていない行があると、以降の行は集計および印刷はされません。

(メッセージ説明) ・「明細データを印刷します。」 → 「はい」 → 印刷を実行します。 「いいえ」 → 印刷を中止します。

#### 2.6医療費自己負担額支払明細CSVファイル出力

画面名

医療費自己負担額支払明細CSVファイル出力

| C S V 出力               | ×        |
|------------------------|----------|
| 入力データをCSV形式で[C:¥]に保存しま | ġ        |
| はいのいいえの                | <u>v</u> |

#### (操作説明)

- ・表示されている種別の「医療費自己負担額支払明細」のCSVファイルを「CSV保存先」に指定したド ライブ、フォルダに出力します。
- ・「医療費自己負担額支払明細入力サブメニュー」より「ファイル出力」ボタンをクリックすることにより 本メッセージが表示されます。
- ・出力前に、必須項目入力有無のチェックがされます。入力がない場合は、該当セルにカーソルが移動し処 理が停止しますので、正しい値を入力し、再度処理を実行して下さい。

※[医療証番号](「ひとり親家庭等」の場合は、[資格証番号][枝番])[保険者番号][入院・外来の別][診療年 月]が同じデータは、[日数][保険点数][自己負担支払額]を集計し、1件として出力されます。 ※必須項目の全てが入力されていない行があると、以降の行は集計および出力はされません。

(メッセージ説明) 「入力データをCSV形式で「…」に保存します。」 → 処理を実行します。 「はい」 「いいえ」 → 処理を中止します。 ・「…を入力してください」 → 入力されていない項目があります。 ・「データがありません」 → 明細データが入力されていません。 ・「同名ファイルが存在します。 ファイルを上書きしますか?」 → 同名のCSVファイルが既に存在します。 「はい」→上書き出力 「いいえ」→ファイル出力中止 ・「パスが見つかりません」 → CSV保存先に指定された、フォルダがありません。 「ファイル名または番号が不正です」→ フロッピー等が挿入されていません。 フロッピー等を挿入し、再度処理を実行してください。 ・「書込みできません」 → フロッピー等が書込禁止になっています。

#### 2.7医療費自己負担額支払明細データー括初期化

画面名 医療費自己負担額支払明細データー括初期化

| <ul> <li>一括初期化 ×</li> <li>ひとり親家庭等医療費自己負担額支払明細書の入力済みデータを全て消去します</li> </ul> |  |
|---------------------------------------------------------------------------|--|
| はい <u>()</u><br>はい <u>()</u>                                              |  |
|                                                                           |  |

#### (操作説明)

- ・表示されている種別の「医療費自己負担額支払明細」入力済みのデータを一括で消去します。
- 「医療費自己負担額支払明細入力サブメニュー」より「一括消去」ボタンをクリックすることにより本メ ッセージが表示されます。

※一度消去したデータは復旧することが出来ません。本処理を実行する場合は、充分注意をしてください。 本処理を実行する前に、バックアップ処理を行うことをおすすめします。

(メッセージ説明) ・「…医療費自己負担額支払い明細書の 入力済みデータを全て消去します」 「はい」 → 消去を実行します。 「いいえ」 → 消去を中止します。